# **INF 3 deklaratsioon**

### Standard Books 8 versiooni põhjal

2023

### **Sisukord**

| 1. | INF3 | kasutamiseks vajalikud seadistused                    | 3          |
|----|------|-------------------------------------------------------|------------|
|    | 1.1. | Müügiarved > Seadistused > INF3 seadistused           | 3          |
|    | 1.2. | Koolitatava Kontakti kaart ja kontaktisikuga sidumine | 4          |
|    | 1.3. | INF3 Objekti sidumine Kontakti või Artikliga          | 5          |
| 2. | Arve | koostamise nõuded                                     | 6          |
|    | 2.1. | Võimalik teade Arve dokumendi kinnitamisel            | 7          |
| 3. | Laek | umise sisestamine                                     | 7          |
| 4. | Ноо  | dus "Uuenda INF3 abiregistrite andmeid"               | ,7         |
|    | 4.1. | Ettemaksuga laekunud arvete kajastamine INF3 aruandes | 8          |
| 5. | Aruc | ınne INF31                                            | ! <b>0</b> |
| 6. | Dekl | aratsiooni INF3 eksport programmist1                  | 1          |

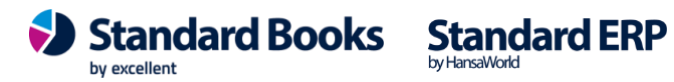

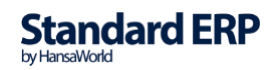

Riigi või KOV haridusasutused, avalik-õiguslikud ülikoolid ja asjakohase õppekavaga erakoolid peavad esitama Maksu- ja Tolliametile füüsiliste isikute tasutud koolituskulude deklaratsiooni kalendriaastale järgneva aasta 1.veebruariks. INF 3 deklaratsioonis peab olema näidatud füüsiliste isikute poolt õppimise eest tasutud koolituskulud.

### 1. INF3 kasutamiseks vajalikud seadistused

#### 1.1. Müügiarved > Seadistused > INF3 seadistused

Koolituse liikidele vastavad Objektid määratakse Müügiarved > Seadistused > INF3 seadistused

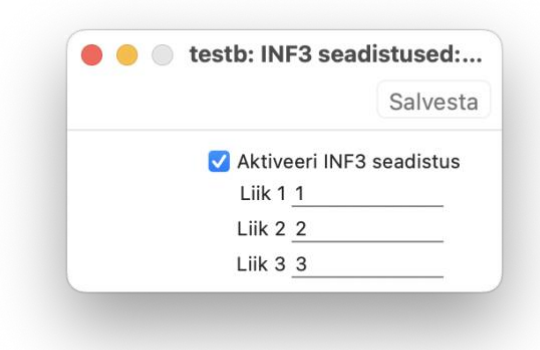

INF3 seadistuses tuleb ära määrata, milline Objekt programmis vastab liikidele 1, 2, 3 EMTA-s.

- Liik 1 tasemekoolitus
- Liik 2 täiendkoolitus
- Liik 3 alla 18-aastase huviharidus

NB! Objektid võivad olla koostatud ka teiste koodidega (kui 1, 2, 3 on juba eelnevalt kasutuses). Objekte saad luua: Moodul Finants > Registrid > Objektid.

Näide objekti kaardist:

|             |              | testb: Objekt: Va      | ata           |          |              |          |   |
|-------------|--------------|------------------------|---------------|----------|--------------|----------|---|
| < >         |              | Koosta 🗸               | Koosta 🗸 Jäta | Salvesta | $\mathbf{v}$ | $\times$ | Ø |
| Objekt      | 1            |                        |               |          |              |          |   |
| Nimi        | Tasemekoolit | us                     |               |          |              |          |   |
| Objektitüüp | INF3         | Hierarhilised objektid |               |          |              | P        |   |
|             | Suletud      |                        |               |          |              |          |   |

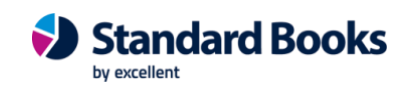

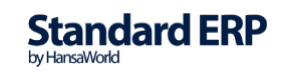

NB! Koolituse liigi Objektitüübiks peab olema valitud "INF3". Kui objektitüüp puudub valikus, siis saad selle samas aknas koostada, valides "Uus".

#### 1.2. Koolitatava Kontakti kaart ja kontaktisikuga sidumine

Iga koolitatav peab olema programmis sisestatud eraldi Kontakti kaardina.

Kontakti kaardil on vaja täita:

| • E                                                                                                | esnimi ja perenimi                            | (Kontakti kaardi                                                                                      | l lahter "Nimi"                | )                                 |                   |          |         |    |   |
|----------------------------------------------------------------------------------------------------|-----------------------------------------------|----------------------------------------------------------------------------------------------------|--------------------------------|-----------------------------------|-------------------|----------|---------|----|---|
|                                                                                                    |                                               | (                                                                                                    | üld demo: Kontak               | t - Books:                        |                   |          |         |    |   |
|                                                                                                    | Kood 105<br>Lühikood ERA<br>Nimi Nimi Perenii |                                                                                                    | Kliendiklass<br>Tarnijaklass   |                                   |                   |          |         |    |   |
|                                                                                                    | ikukood (Kontakti                             | kaart > Ettevõte                                                                                      | vahalaht > "Pa                 | panr 1")                          |                   |          |         |    |   |
| • Is<br>• m                                                                                        | härge Eraisik (Konta                          | akti kaart > Ettev                                                                                    | õte vaheleht >                 | valik "Erai                       | sik")             |          |         |    |   |
| <ul> <li>IS</li> <li>M</li> <li>Kommen</li> <li>Hoiatus mü</li> <li>Hoiatus d</li> </ul>           | Tingimused Hinnad                             | akti kaart > Ettevote                                                                                 | õte vaheleht >                 | valik " <i>Erai</i><br>Kommentaar | Sik")<br>Külaline | Omakirj. | Märkmed | KÜ | В |
| <ul> <li>Is</li> <li>M</li> <li>Kommen</li> <li>Hoiatus of<br/>KMKI</li> <li>Riigi KMKI</li> </ul> | Tingimused Hinnad<br>taar<br>stugil<br>R nr.  | Ettevõte       Kontod         Ettevõte       Kontod         Reg.nr. 1       4831024         Reg.nr. 2 | õte vaheleht ><br>E-arved Veeb | Valik "Erai<br>Kommentaar         | Sik")<br>Külaline | Omakirj. | Märkmed | ĸÜ | В |

Kontaktisikutena tuleks sisestada kõik teadaolevad koolituste eest maksjad, näiteks ema, isa, vanaema jm. Kontaktisiku saad siduda Koosta menüüst valikuga "Kontaktisik".

| • • •             |              |                                                      |        | ü         | ild demo:      | Kontakt - E        | Books: N  | luud                                                                                                    | а                                  |                    |                 |           |    |   |
|-------------------|--------------|------------------------------------------------------|--------|-----------|----------------|--------------------|-----------|----------------------------------------------------------------------------------------------------|------------------------------------|--------------------|-----------------|-----------|----|---|
| $\langle \rangle$ | * ~          | <b>₽</b>                                             | 2      |           |                |                    |           |                                                                                                    | Koosta 🗸                           | Jäta               | Salves          | sta 🔨     | X  | 0 |
|                   | Ki<br>Lühiki | ood <u>105</u><br>ood <u>ERA</u><br>Jimi Nimi Pereni | imi    |           | Klien<br>Tarni | diklass<br>jaklass |           | <ul><li></li><li></li></ul> | Uus Kontal<br>Koopia<br>Töövoo teg | tt - Books<br>evus | 第N<br>第Y<br>企業C | ) Filiaal |    |   |
|                   |              |                                                      |        |           |                | -                  |           |                                                                                                    | Kontaktisik                        |                    |                 |           |    |   |
| Kontakt           | Lähetus      | Tingimused                                           | Hinnad | Ettevote  | Kontod         | E-arved            | Veeb      | Kc                                                                                                    | E-mail                             |                    | 企業M             | Märkmed   | KU | В |
|                   |              | Arve aadre                                           | SS     | Uuenda aa | dressi         | Kontroll           | i EU KM n | umb                                                                                                    | Objektid<br>Juhusliku p            | arooliga e-r       | nail            |           |    |   |

Peamiseks kontaktisikuks (Kontakti kaart > lahter "*Peam.kontaktisik*") määratakse kontakt, kes üldjuhul alla 18-aastase lapse koolituste eest maksab.

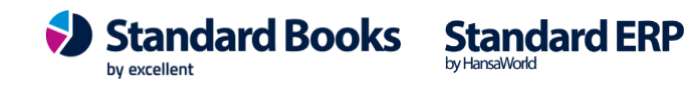

|                       |                                       | i         | üld demo: Kon              | takt - Books:  | Vaata                                        |                                                         |                        |       |   |
|-----------------------|---------------------------------------|-----------|----------------------------|----------------|----------------------------------------------|---------------------------------------------------------|------------------------|-------|---|
| < > <b>*</b> ~        | 2 🧠 🖴                                 |           |                            |                | Koosta 🗸                                     | Jäta                                                    | Salvesta               |       | Ø |
| Koo<br>Lühikoo<br>Nin | d 105<br>d ERA<br>ni Eesnimi Perenimi |           | Kliendiklas<br>Tarnijaklas | ss             | <ul><li>✓ Klient</li><li>✓ Tarnija</li></ul> | <ul> <li>Tööta</li> <li>Edasi</li> <li>Vihje</li> </ul> | ija 🗌 Filiaal<br>müüja |       |   |
| Kontakt Lähetus       | Tingimused Hinnad                     | Ettevõte  | Kontod E-                  | arved Veeb     | Kommentaar                                   | Külaline                                                | Omakirj. Märkm         | ed KÜ | В |
|                       | Arve aadress                          | Uuenda aa | dressi k                   | ontrolli EU KM | numbrit                                      |                                                         |                        |       |   |
|                       |                                       |           |                            |                |                                              |                                                         |                        |       | _ |
|                       |                                       |           |                            |                |                                              |                                                         |                        |       | _ |
| Rii                   | k EE                                  |           | Osakon                     | d              |                                              |                                                         |                        |       |   |
| Telefo                | n                                     | e         | Fak                        | s              |                                              |                                                         |                        |       | _ |
| Muu telefo            | n                                     | e.        | Mobiiltelefo               | n              |                                              |                                                         |                        | ę     | • |
| Skype nim             | ni                                    |           | SI                         | P              |                                              |                                                         |                        |       |   |
| E-ma                  | il aaa@gmail.com                      |           | Lühikoo                    | d              |                                              |                                                         |                        |       |   |
| Peam. kontaktisi      | k Mari Maasikas                       |           | Veebileh                   | t              |                                              |                                                         |                        |       |   |
| Klassifikaatori       | d                                     |           |                            |                |                                              |                                                         |                        |       |   |
| Kood 🚬 Tiitel         | Nimi                                  | Telefon   | Mobiil                     | Ame            | et E                                         | -mail                                                   |                        |       |   |
| 80059                 | Mari Maasikas                         |           |                            |                |                                              |                                                         |                        |       |   |
| 80060                 | Kaspar Kuusk                          |           |                            |                |                                              |                                                         |                        |       |   |

#### 1.3. INF3 Objekti sidumine Kontakti või Artikliga

INF3 objektid võib siduda:

A) Kontaktiga (Kontakti kaart> Ettevõtte vaheleht > väli "Müügi objektid"). Kui siduda INF3 objekt Kontakti kaardiga, siis asetatakse objekt automaatselt Müügiarve päisesse, uue arve koostamisel.

|      | Ostuvõlakonto  |   |   |  |
|------|----------------|---|---|--|
|      | Kulukonto      |   |   |  |
| Ostu | ettemaksukonto |   | L |  |
|      | Müügi objektid | 1 |   |  |
|      | Ostu objektid  |   |   |  |
|      | Tasumise kood  |   | _ |  |
|      | Maksuvaba      |   | _ |  |
|      | IBAN kood      |   |   |  |
|      |                |   |   |  |

B) Artikli kaardiga. Kui siduda INF3 objekt Artikliga, siis asetatakse objekt automaatselt Müügiarve ridade maatriksisse uue arve koostamisel. Seda on hea kasutada juhul, kui ühele arvele koondatakse erinevad "Koolituse liigid".

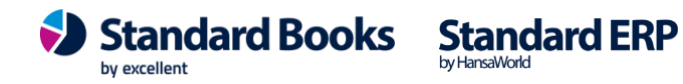

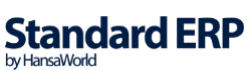

| > & ~            |                     |                |               | Koosta        | a 🖌 🗌    | Jäta S  | Salvesta 🔨    | X  |
|------------------|---------------------|----------------|---------------|---------------|----------|---------|---------------|----|
| Kood             | 002                 | Klas           | s             |               |          |         |               |    |
| Nimetus          | Tasemekoolitus      |                |               |               |          |         |               |    |
|                  | Suletud             |                | Ei ole        | müügiartikkel |          |         |               |    |
| Hinnad Ladu Ku   | ulud Retsept Kontod | Teisendid      | Tekstid       | Kulumudel     | Omakirj. | Märkmed | Korteriühistu | BI |
| Ühik             |                     | Artikli tüüp   |               |               |          |         |               |    |
| Baasmüügihind    |                     | O Tavaline     |               |               |          |         |               |    |
| Viimati muudetud | 30.07.2019          | Laoartikke     |               |               |          |         |               |    |
| Hinnafaktor      |                     | Struktuura     | rtikkel       |               |          |         |               |    |
| Arvutusvalem     |                     | leenus         |               |               |          |         |               |    |
| Juurdehindluse % |                     | 🗌 Käsitle arti | klit projekti | I materjalina |          |         |               |    |
| Preemia %        |                     |                |               |               |          |         |               |    |
| Objektid         | 1                   |                |               |               | P        |         |               |    |
| Klassifikaatorid |                     |                |               |               |          |         |               |    |

#### 2. Arve koostamise nõuded

- 1. Arve esitatakse koolitatava kohta.
- 2. Kliendi asetamisel täidetakse väli "Nende esindaja" (võetakse Kontakti kaardilt "Peam. kontaktisik" lahtrist), kes on eeldatavasti Arve maksja.
- 3. Kui konkreetse arve puhul on erandeid, siis tuleb valida "Nende esindaja" olemasolevate Kontaktisikute seast (ctrl+enter avab valiku nimekirja).
- 4. INF3 objektitüübi alla kuuluv objekt peab kindlasti olema sisestatud kas arve päises või maatriksi ridadel.
- 5. Arve kinnitamisel luuakse kirje abiregistrisse nimega "INF3 müügiarved". Tekkinud kirjet on võimalik näha avades Arve kaardil operatsiooni("ratta") menüüst > "INF3 arve".

| •••                                   |                                                                                                    | üld demo: Arve -              | Books: Vaata             |                            |                 |                                  |
|---------------------------------------|----------------------------------------------------------------------------------------------------|-------------------------------|--------------------------|----------------------------|-----------------|----------------------------------|
| $\langle \rangle$                     | * · 🖨 🖶 🕻                                                                                                    |                               | Koosta                   | <ul> <li>✔ Jäta</li> </ul> | Salvesta        | <b>X X</b>                       |
| N<br>Klier                            | Kliendi hetkeseis     ৫ খ       Artikli otsing     ৫ খ       Arve hetkeseis     ৫ খ       Lisa tagatisraha     ০ খ                                                                                                    | fr ingas<br>Fr                | d Hinnakiri Arve aadress | Lähetusaadres              | s Korteriühistu | V Kinnita                        |
| Tasumist<br>Laekumis<br>Ka<br>Teenuse | Muuda baasvaluutaks 1<br>Seo ettemaksuga<br>Arvuta hinnaalandus ümber<br>Arvuta kaal ja maht ümber<br>Arvuta valuutahinnakirja artiklid ümber<br>Trüki kassaorder                                                                                                    | aja Kristi Sool<br>tid<br>ver | Projekt<br>Ladu PC       | DL1                        | Vaidlu          | ustatud<br>da ladu               |
| Arti 1 TES 2 3 4 5 6 7 8 9 10         | Trüki proforma arve<br>Trüki tsekiprinterisse<br>Krediitkaardimakse<br>Muuda osaliste maksete laekumisi<br>Saada e-arve uuesti<br>Ava finantskanne $23$<br>Allahindluse muutmine<br>Saada kinnitamiseks<br>Tühista kinnitamise päring<br>PDFi päring<br>Ekspordi arve<br>Telema arve hetkeseis | ¢T                            | Ühi                      | ikuhind<br>49,00           | % Summa         | 49,00 B<br>C<br>D<br>E<br>F<br>G |
| 10<br>11<br>12<br>13                  | INF3 arve                                                                                                    | -                             |                          |                            |                 |                                  |

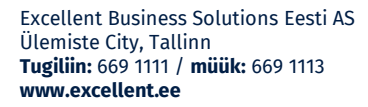

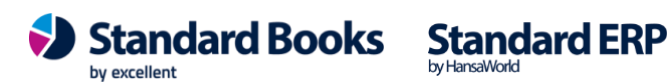

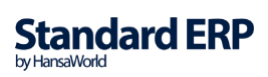

### 2.1. Võimalik teade Arve dokumendi kinnitamisel

"*Isikukood puudub kliendi kaardil*" – teade ilmub juhul, kui arve päises või maatriksi ridadel on INF3 objektitüüpi kuuluv objekt, kuid Kontakti kaardil puudub isikukood ("*Reg nr 1*" väljal).

### 3. Laekumise sisestamine

Laekumise kinnitamisel luuakse uus kirje abiregistrisse "INF3 maksed". Tekkinud kirjet on võimalik näha kui Laekumise rea numbri peal vajutada hiire parema klahviga ja valida menüüst "INF3 makse".

| • |                                                                                                    |                            |                     |                                                               | üld o      | demo: La | ekumine: Va | ata          |         |                      |         |              |                 |
|---|----------------------------------------------------------------------------------------------------|----------------------------|---------------------|---------------------------------------------------------------|------------|----------|-------------|--------------|---------|----------------------|---------|--------------|-----------------|
| < | > * ~ •                                                                                                    | <b>₽</b>                   |                     |                                                               |            |          |             |              | Koosta  | ✓ Jäta               | Salv    | esta 🔸 🗙     | Ø               |
|   | Nr. <u>19003</u><br>Tasumisviis <u>P</u><br>Aut.kood                                                                             | 9                          | Ka<br>Komn<br>aekum | nde kp. <u>06.08.20</u><br>nentaar <u>Arveldus</u><br>ise aeg | 19<br>arve | Viide _  |             |              |         | Kliendi info finants | kandele | 🗹 Kinnita    | _               |
|   | Arve nr.                                                                                                    | Klient                     |                     | Tekst                                                         | Kommentaar |          | Viitenumber | Tasumise kp. | P. val. | Panga summa          | S. val. | Saadud summa | A               |
|   | 190348                                                                                                    | 105                        |                     | Eesnimi Pereni                                                |            |          | 1054        | 06.08.2019   | EUR     | 180,00               | EUR     | 180,00       | в               |
|   | Lisa teenustas<br>Lisa kassa-ale<br>Lisa mahakano<br>Jaga tsekid<br>Jaga laekumin<br>Arvuta summa<br>Kanna ettemal<br>INF3 makse | u<br>dmine<br>e<br>ks maha | ¥=                  | Eesnimi Pereni                                                |            |          | 1054        | 06.08.2019   |         | 238,80               | EUR     | 238,80       | C D E F G H I J |

### 4. Hooldus "Uuenda INF3 abiregistrite andmeid"

Programmis on loodud võimalus hooldusega uuendada INF3 arvete ja maksete andmeid.

Moodul Müügiarved > Funktsioonid > Hooldus > Uuenda INF3 abiregistrite andmeid

|         |                                                      | Käivita |
|---------|------------------------------------------------------|---------|
| Periood | 01.01.2023:31.12.2023                                |         |
|         | 🗹 Uuenda INF3 maksete registris ettemaksude info     |         |
|         | 🗹 Uuenda INF3 müügiarvete registris Koolitatava info |         |
|         | 🗹 Uuenda INF3 müügiarvete ja INF3 maksete koolituse  | summat  |
|         | V Uuenda INE3 kreeditarvete laekumisi                |         |

Määramisakna valikud:

**Uuenda INF3 maksete registris ettemaksu infot** – märkige valik juhul, kui klient on teinud ettemaksu ning see ettemaks on hiljem müügiarvega seotud. Hooldus lisab selle arve ja makse aruandesse.

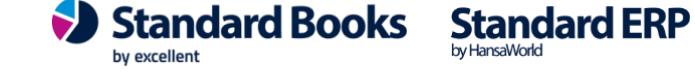

**Uuenda INF 3 müügiarvete registris Koolitatav info** – märkige valik juhul, kui olete arved koostanud läbi Lepingute või Tellimuste ning Kontakti kaardil oli täidetud Arve saaja. INF3 müügiarvete kaardile võis see tõttu tulla vale Koolitatava isiku info. Hooldus uuendab kontakti ja lisab selle muudatuse aruandesse.

**Uuenda INF3 müügiarved ja INF 3 maksete koolituse summa** – märkige valik juhul, kui olete teinud näiteks miinusega laekumisi ja andmed aruandes ei klapi. Lisaks ka juhul, kui arvel oli mitmel real samasse liiki kuuluvad koolituskulud või erinevasse liiki kuuluvad koolituskulud, siis nende korrektseks kuvamiseks INF3 aruandes käivitage hooldus selle määrangu.

**Uuenda INF3 kreeditarvete laekumisi** – kuna koostatud kreeditarved INF3 aruandes ei kajastu, siis märkige valik, et kreeditarve aruandest eemaldada. Kui kreeditarvele on koostatud laekumine, siis kajastub aruandes originaalarve (arve, millele kreedit on koosatud) ning sellele tehtud summa tagastus miinusmärgiga.

#### 4.1.Ettemaksuga laekunud arvete kajastamine INF3 aruandes

Programmis võib tulla ette olukordi, kus ettemaksu sisestamisega INF3 makset ei teki. Selle lahenduseks on loodud võimalus kajastada INF3 aruandes ka ettemaksuga laekunud arveid. Siin on abiks uus hooldus "Uuenda INF3 abiregistrite andmed". Hoolduse õigeks toimimiseks peab ettemaksu laekumisel valitud olema vajalik INF3 objekt.

| • • • |            |        |                         | testb: Laekumine: Muuda |                      |               |           |     |
|-------|------------|--------|-------------------------|-------------------------|----------------------|---------------|-----------|-----|
| <   > | ··· 🖌 🔒    | م⊟     |                         |                         | Koosta 🗸 Jäta        | Salves        | sta 🔨 🗙   | Û   |
|       | Nr. 220002 |        | Kande kp. 28.11.2022    | Viide                   |                      |               |           | _   |
| Tas   | umisviis P | к      | Commentaar Arveldusarve |                         |                      |               |           | _   |
| A     | Aut.kood   | Lae    | kumise aeg              | _                       | Kliendi info finants | kandele       | 🗹 Kinnita |     |
|       | Arve nr.   | Klient | Tekst                   |                         | Objektid             | S. val.       | S. summa  | Α   |
| 1     |            | 105    | Eraisik                 |                         |                      | EUR           | 100,00    | ) B |
| 2     |            |        |                         |                         |                      |               |           | С   |
| 3     |            |        |                         |                         |                      |               |           | D   |
| 4     |            |        |                         |                         |                      |               |           | Е   |
| 5     |            |        |                         |                         |                      |               |           | F   |
| 6     |            |        |                         |                         |                      |               |           | G   |
| 7     |            |        |                         |                         |                      |               |           | -   |
| 8     |            |        |                         |                         |                      |               |           | н   |
| 9     |            |        |                         |                         |                      |               |           | 1   |
| 10    |            |        |                         |                         |                      |               |           | J   |
| 11    |            |        |                         |                         |                      |               |           |     |
| 12    |            |        |                         |                         |                      | $\mathcal{Q}$ |           |     |
|       |            |        |                         |                         | Valuuta EUR          | Kokku         | 100,00    | )   |

Arve koostamisel tuleb laekunud ettemaks siduda müügiarvega ning peale arve kinnitamist käivitada hooldus: Müügiarved > Funktsioonid > Hooldus > Uuenda INF3 abiregistrite andmed. Selle hoolduse tulemusena tekib ettemaksust INF3 maksete nimekirja makse koostatud arve summa ulatuses. Alates versioonist 8.5 2022-10-22 tekivad INF3 maksed automaatselt ettemaksu sidumisel arvega ning eraldi hooldust käivitama ei pea.

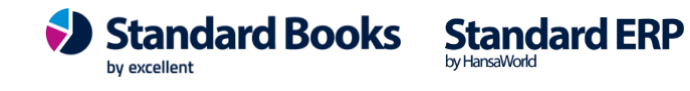

|                                                                                                    | 0                                                                                                | л (                                                                      |                                                                                                    |                                      |                                                                                                |                                                                                                    |                                                                                    |                                                                                             | V a a ak                         |              | 1.000           | and the second second se |                    |          |
|----------------------------------------------------------------------------------------------------|--------------------------------------------------------------------------------------------------|--------------------------------------------------------------------------|----------------------------------------------------------------------------------------------------|--------------------------------------|------------------------------------------------------------------------------------------------|----------------------------------------------------------------------------------------------------|------------------------------------------------------------------------------------|---------------------------------------------------------------------------------------------|----------------------------------|--------------|-----------------|----------------------------------------------------------------------------------------------------|--------------------|----------|
| < >                                                                                                    | v                                                                                                |                                                                          |                                                                                                    | Nimi Era                             | icik                                                                                           |                                                                                                    |                                                                                    |                                                                                             | Koosta ~                         | Jäta         | Sal             | vesta                                                                                                    | ~ ×                | (        |
| Kli                                                                                                    | ient 105                                                                                         |                                                                          | ∠<br>An                                                                                                    | iet. ser.nr.                         | ISIK                                                                                           | E-a                                                                                                    | rve vastuvõtia                                                                     |                                                                                             |                                  |              |                 |                                                                                                    | Kinnita            |          |
|                                                                                                    |                                                                                                  | Tingimus                                                                 | ed Ar                                                                                                    | iklid Valuu                          | ta Lähatu                                                                                      | stingimused Tunnus                                                                                               | ed Hinnaki                                                                         | i Arva aadrass                                                                              | Lähatusaadu                      | 000          | Korter          | iühietu                                                                                                    |                    |          |
|                                                                                                    | A mus lun                                                                                        | 01 10 00                                                                 | All All                                                                                                    |                                      |                                                                                                | singinused funitie                                                                                               | eu Hinnakii                                                                        | Müüsimaas A                                                                                 | Lanetusaau                       | 633          | KUITEI          | unistu                                                                                                    |                    |          |
| Tasumi                                                                                                    | Arve kp.                                                                                         | . 01.12.20                                                               | )22                                                                                                    | Ner                                  | ele esindaja _                                                                                 | Fraisiku ema                                                                                                    |                                                                                    | Projekt                                                                                     |                                  |              |                 | Eksp                                                                                                    | orditud            |          |
| Laekum                                                                                                    | nistähtaed                                                                                       | 02.12.20                                                                 | 022                                                                                                    | 1461                                 | Obiektid 1                                                                                     | 1                                                                                                    |                                                                                    | Ladu PL                                                                                     |                                  |              |                 |                                                                                                    | ustatud<br>da ladu |          |
|                                                                                                    | Kande kp.                                                                                        | . 01.12.20                                                               | 022                                                                                                    | 0                                    | Viitenumber 2                                                                                  | 2200109                                                                                                    |                                                                                    | Kredit. põhjus                                                                              |                                  |              |                 | _ out                                                                                                    |                    |          |
| Teenus                                                                                                    | se läh. kp.                                                                                      | . 01.12.20                                                               | 022                                                                                                    | Kli                                  | endi tell. nr.                                                                                 |                                                                                                    |                                                                                    | Loe vöötkood                                                                                |                                  |              |                 |                                                                                                    |                    |          |
| Koi                                                                                                    | mmentaar                                                                                         | r                                                                        |                                                                                                    |                                      |                                                                                                |                                                                                                    |                                                                                    |                                                                                             |                                  |              |                 |                                                                                                    |                    | _        |
|                                                                                                    |                                                                                                  |                                                                          | Otsi ar                                                                                                    | iklit                                |                                                                                                |                                                                                                    |                                                                                    |                                                                                             |                                  |              |                 |                                                                                                    |                    |          |
|                                                                                                    |                                                                                                  |                                                                          |                                                                                                    |                                      |                                                                                                |                                                                                                    |                                                                                    |                                                                                             | 1                                |              |                 |                                                                                                    |                    |          |
| A                                                                                                    | rtikkel                                                                                          |                                                                          | Kogus                                                                                                    | Nimetus                              |                                                                                                |                                                                                                    |                                                                                    |                                                                                             | Uhikuhind                        |              | %               | Summa                                                                                                    |                    | B        |
| 1                                                                                                    | 00                                                                                               | Ettema                                                                   | aks nr. 11                                                                                                    | 222                                  |                                                                                                |                                                                                                    |                                                                                    | 96,00                                                                                       |                                  | 00.00        |                 |                                                                                                    | 96,00              | C        |
| 3                                                                                                    | 00                                                                                               |                                                                          | 1                                                                                                    | Tasemekoolii                         | us                                                                                             |                                                                                                    |                                                                                    |                                                                                             |                                  | 80,00        |                 |                                                                                                    | 80,00              | D        |
| 4                                                                                                    |                                                                                                  |                                                                          |                                                                                                    |                                      |                                                                                                |                                                                                                    |                                                                                    |                                                                                             |                                  |              |                 |                                                                                                    |                    | E        |
| 5                                                                                                    |                                                                                                  |                                                                          |                                                                                                    |                                      |                                                                                                |                                                                                                    |                                                                                    |                                                                                             |                                  |              |                 |                                                                                                    |                    | F        |
| 6                                                                                                    |                                                                                                  |                                                                          |                                                                                                    |                                      |                                                                                                |                                                                                                    |                                                                                    |                                                                                             |                                  |              |                 |                                                                                                    |                    | G        |
|                                                                                                    |                                                                                                  |                                                                          |                                                                                                    |                                      |                                                                                                |                                                                                                    |                                                                                    |                                                                                             |                                  |              |                 |                                                                                                    |                    |          |
|                                                                                                    |                                                                                                  |                                                                          |                                                                                                    |                                      |                                                                                                |                                                                                                    |                                                                                    |                                                                                             |                                  |              |                 |                                                                                                    |                    | -        |
| Kolmn                                                                                                    | nurktehing                                                                                       | 1                                                                        | MK %                                                                                                    | 100,0                                | Ма                                                                                             | aks2                                                                                                    | КМ                                                                                 | 16,00                                                                                       |                                  | Vahe         | esumma          | a                                                                                                    | 80,00              | <u>)</u> |
| Kolmn<br>Valuuta                                                                                                    | urktehing<br>EUR                                                                                 | к                                                                        | MK %                                                                                                    | 100,0<br>80,00                       | . Ma                                                                                           | aks2<br>naks                                                                                                    | KM<br>Baas 1                                                                       | 16,00<br>96,00                                                                              |                                  | Vahe         | esumma<br>KOKKU | a                                                                                                    | 80,00<br>96,00     | <u>)</u> |
| Kolmn<br>Valuuta                                                                                                    | EUR                                                                                              | ,<br>к                                                                   | MK %                                                                                                    | 100,0                                | Ma                                                                                             | aks2<br>naks<br>testb: INF3                                                                                      | KM<br>Baas 1<br>maksed: S                                                          | 16,00<br>96,00                                                                              |                                  | Vahe         | esumma<br>KOKKU | a                                                                                                    | 80,00<br>96,00     |          |
| Kolmn<br>Valuuta                                                                                                    | EUR                                                                                              | и<br>к                                                                   | MK %<br>okku MK<br>Ma                                                                                                    | 100,0<br>80,00                       | Ma<br>Lisan                                                                                    | aks2<br>naks<br>testb: INF3                                                                                      | KM<br>Baas 1<br>maksed: S                                                          | 16,00<br>96,00<br>Sirvi<br>Q Otsi<br>Liik 1                                                 | L                                | Vaho<br>ik 2 | KOKKU           | j                                                                                                    | 80,00<br>96,00     |          |
| Kolmn<br>Valuuta                                                                                                    | EUR<br>K                                                                                         | у<br>Киир.<br>)1.12.20                                                   | MK %<br>okku MK                                                                                                    | 100,0<br>80,00<br>ksja               | Ma<br>Lisan<br>Koolit<br>105                                                                   | aks2<br>naks<br>testb: INF3<br>atav                                                                              | KM<br>Baas 1<br>maksed: S<br>Tüüp<br>ETTEMA                                        | 16,00<br>96,00<br>Sirvi<br>Q Otsi<br>Liik 1<br>KS                                           | Li<br>96,00                      | Vah          | esumma<br>KOKKU | 3                                                                                                    | 80,00<br>96,00     | <u>)</u> |
| Kolmn<br>Valuuta                                                                                                    | EUR<br>K                                                                                         | к<br>(uup.<br>)1.12.20<br>4.11.20                                        | MK %<br>okku MK<br>22 12<br>22 12                                                                                                    | 100,0<br>80,00<br>ksja<br>4          | Koolit<br>105                                                                                  | aks2<br>naks<br>testb: INF3<br>atav                                                                              | KM<br>Baas 1<br>maksed: S<br>Tüüp<br>ETTEMA<br>IPVc                                | 16,00<br>96,00<br>Sirvi<br>Q Otsi<br>Liik 1<br>KS                                           | Li<br>96,00<br>120,00            | Vah          | esumma<br>KOKKU | a                                                                                                    | 80,00<br>96,00     | <u>)</u> |
| Kolmn<br>Valuuta                                                                                                    | EUR<br>K<br>0<br>14                                                                              | к<br>Киир.<br>11.12.20<br>4.11.20                                        | MK %<br>okku MK<br>22 12<br>22 12                                                                                                    | 100,0<br>80,00<br>ksja<br>4          | Koolit<br>105                                                                                  | aks2<br>naks<br>testb: INF3<br>tatav                                                                             | KM<br>Baas 1<br>maksed: S<br>Tüüp<br>ETTEMA<br>IPVc                                | 16,00<br>96,00<br>Sirvi<br>Q Otsi<br>Liik 1<br>KS                                           | Li<br>96,00<br>120,00            | Vah          | KOKKU           |                                                                                                    | 80,00<br>96,00     |          |
| Kolmn<br>Valuuta<br>22<br>0001                                                                                                    | EUR<br>K                                                                                         | к<br>(uup.<br>)1.12.20<br>4.11.20                                        | MK %<br>okku MK<br>22 12<br>22 12                                                                                                    | 100,0<br>80,00<br>ksja<br>1          | Ma<br>Lisan<br>Koolit<br>105<br>105                                                            | aks2<br>naks<br>testb: INF3<br>atav                                                                              | KM<br>Baas 1<br>maksed: S<br>Tüüp<br>ETTEMA<br>IPVc                                | 16,00<br>96,00<br>Sirvi<br>Q Otsi<br>Liik 1<br>KS                                           | Li<br>96,00<br>120,00            | Vahe         | KOKKU           | )                                                                                                    | 80,00<br>96,00     |          |
| Kolmn           Valuuta           22           0001                                                                                                    | K                                                                                                | к<br>(uup.<br>)1.12.20<br>4.11.20                                        | MK %<br>okku MK<br>22 12<br>22 12                                                                                                    | 100,0<br>80,00<br>ksja<br>4          | Ma<br>Lisan<br>Koolit<br>105<br>105                                                            | aks2<br>naks<br>testb: INF3 n<br>atav                                                                            | KM<br>Baas 1<br>maksed: S<br>Tüüp<br>ETTEMA<br>IPVc<br>nakse: Vaa                  | 16,00<br>96,00<br>Sirvi<br>Q Otsi<br>Liik 1<br>KS                                           | Li<br>96,00<br>120,00            | Vah          | KOKKU           | ,L                                                                                                    | 80,00<br>96,00     |          |
| Kolmn<br>Valuuta<br>22<br>0001                                                                                                    | K<br>K<br>V<br>K                                                                                 | к<br>(uup.<br>)1.12.20<br>4.11.20                                        | MK %<br>okku MK<br>22 12<br>22 12                                                                                                    | 100,0<br>80,00<br>ksja<br>4          | Koolit<br>105<br>105                                                                           | aks2<br>naks<br>testb: INF3<br>tatav<br>testb: INF3 n                                                            | KM<br>Baas 1<br>maksed: S<br>Tüüp<br>ETTEMA<br>IPVc<br>nakse: Vaa                  | 16,00<br>96,00<br>Sirvi<br>Q Otsi<br>Liik 1<br>KS                                           | Li<br>96,00<br>120,00<br>Jäta Sa | Vah          | ta              | ,<br>,<br>,                                                                                                    | 80,00<br>96,00     |          |
| Kolmn<br>Valuuta<br>22<br>20001                                                                                                    | K<br>O<br>I                                                                                      | к<br>(uup.<br>)1.12.20<br>4.11.20                                        | мк %<br>okku MK<br>22 12<br>22 12<br>22 12<br>22 12                                                                                                    | 100,0<br>80,00<br>ksja<br>4          | Ma<br>Lisan<br>Koolit<br>105<br>105                                                            | aks2<br>naks<br>testb: INF3 n<br>testb: INF3 n<br>Makse kuup                                                     | KM<br>Baas 1<br>maksed: S<br>Tüüp<br>ETTEMA<br>IPVc<br>nakse: Vaa<br>01.12.20      | 16,00<br>96,00<br>Sirvi<br>Q Otsi<br>Liik 1<br>KS<br>ta<br>Koosta V                         | Li<br>96,00<br>120,00<br>Jäta Sa | Vah          | ta              | · · ·                                                                                                    | 80,00<br>96,00     |          |
| Contemporation (Contemporation) (Contemporation) (Contemp | K<br>O<br>I                                                                                      | к<br>(uup.<br>)1.12.20<br>4.11.20                                        | MK %<br>okku MK<br>22 12<br>22 12<br>22 12<br>22 12                                                                                                    | 100,0<br>80,00<br>ksja<br>4<br>4     | Koolit<br>105<br>105<br>11222<br>TTEMAKS                                                       | aks2<br>naks<br>testb: INF3 n<br>atav<br>testb: INF3 n<br>Makse kuup<br>Rea nr                                   | KM<br>Baas 1<br>maksed: S<br>Tüüp<br>ETTEMA<br>IPVc<br>nakse: Vaa<br>01.12.20<br>0 | 16,00<br>96,00<br>Sirvi<br>Q Otsi<br>Liik 1<br>KS<br>Sta<br>Koosta ~                        | Li<br>96,00<br>120,00<br>Jäta Sa | Vah          | ta              | ·                                                                                                    | 80,00<br>96,00     |          |
| 222<br>001                                                                                                    | K<br>O<br>I                                                                                      | к<br>Киир.<br>11.12.20<br>4.11.20:<br>М                                  | MK %<br>okku MK<br>22 12<br>22 12<br>22 12<br>22 12<br>22 12                                                                                                    | 100,0<br>80,00<br>ksja<br>4<br>4<br> | Ma<br>Lisan<br>Koolit<br>105<br>105<br><u>11222</u><br><u>TTEMAKS</u><br>105                   | aks2<br>naks<br>testb: INF3 I<br>:atav<br>testb: INF3 n<br>Makse kuup<br>Rea nr<br>Maksja                        | KM<br>Baas 1<br>maksed: S<br>Tüüp<br>ETTEMA<br>IPVc<br>nakse: Vaa<br>01.12.20<br>0 | 16,00<br>96,00<br>Sirvi<br>Q Otsi<br>Liik 1<br>KS<br>Ata<br>Koosta ~                        | Li<br>96,00<br>120,00<br>Jäta Sa | Vah          | ta              | •<br>•                                                                                                    | 80,00<br>96,00     |          |
| 222<br>0001                                                                                                    | K<br>O<br>I                                                                                      | к<br>Киир.<br>11.12.20<br>4.11.20:<br>М                                  | MK %<br>okku MK<br>22 12<br>22 12<br>22 12<br>22 12<br>22 12<br>22 12                                                                                                    | 100,0<br>80,00<br>ksja<br>4<br>4     | Ma<br>Lisan<br>Koolit<br>105<br>105<br>11222<br>TTEMAKS<br>105<br>96,00                        | aks2<br>naks<br>testb: INF3 n<br>atav<br>testb: INF3 n<br>Makse kuup<br>Rea nr<br>Maksja _<br>Arve nr.           | KM<br>Baas 1<br>maksed: S<br>Tüüp<br>ETTEMA<br>IPVc<br>nakse: Vaa<br>01.12.20<br>0 | 16,00<br>96,00<br>96,00<br>Sirvi<br>Q Otsi<br>Liik 1<br>KS<br>XS<br>22<br>124<br>220010     | Li<br>96,00<br>120,00<br>Jäta Sa | Vah          | ta              | •<br>•                                                                                                    | 80,00<br>96,00     |          |
| 22<br>001                                                                                                    | K<br>O<br>I                                                                                      | киир.<br>11.12.20<br>4.11.20:<br>М<br>Ко<br>Аrve<br>Кокки                | MK %<br>okku MK<br>22 12<br>22 12<br>22 12<br>22 12<br>22 12<br>22 12<br>22 12<br>22 12<br>22 12<br>22 12<br>22 12<br>22 12<br>22 12<br>24 12<br>25 12<br>26 12<br>26 12 | 100,0<br>80,00<br>ksja<br>4<br>4     | Ma<br>Lisan<br>Koolit<br>105<br>105<br>11222<br>TTEMAKS<br>105<br>96,00<br>96,00               | aks2<br>naks<br>testb: INF3 n<br>atav<br>testb: INF3 n<br>Makse kuup<br>Rea nr<br>Maksja _<br>Arve nr            | KM<br>Baas 1<br>maksed: S<br>Tüüp<br>ETTEMA<br>IPVc<br>nakse: Vaa<br>01.12.20<br>0 | 16,00<br>96,00<br>96,00<br>Sirvi<br>Q Otsi<br>Liik 1<br>KS<br>XS<br>22<br>124<br>220010     | Li<br>96,00<br>120,00<br>Jäta Sa | Vah          | ta              | •<br>•                                                                                                    | 80,00<br>96,00     |          |
| 22<br>0001                                                                                                    | K<br>V<br>V<br>V<br>V<br>V<br>V<br>V<br>V<br>V<br>V<br>V<br>V<br>V<br>V<br>V<br>V<br>V<br>V<br>V | к<br>Киир.<br>11.12.20<br>4.11.20:<br>М<br>Ко<br>Кокки г                 | MK %<br>ookku MK<br>22 12<br>22 12<br>22 12<br>22 12<br>22 12<br>22 12<br>22 12<br>22 12<br>22 12<br>22 12<br>24<br>25 12<br>26<br>26<br>27<br>26<br>27<br>27<br>27<br>27<br>27<br>27<br>27<br>27<br>27<br>27<br>27<br>27<br>27                                                                                                    | 100,0<br>80,00<br>ksja<br>4<br>4<br> | Ma<br>Lisan<br>Koolit<br>105<br>105<br>105<br><u>11222</u><br>TTEMAKS<br>105<br>96,00<br>96,00 | aks2<br>maks<br>testb: INF3 f<br>testb: INF3 n<br>testb: INF3 n<br>Makse kuup.<br>Rea nr.<br>Rea nr.<br>Arve nr. | KM<br>Baas 1<br>maksed: S<br>Tüüp<br>ETTEMA<br>IPVc<br>nakse: Vaa<br>01.12.20<br>0 | 16,00<br>96,00<br>Sirvi<br>Q Otsi<br>Liik 1<br>KS<br>22<br>124<br>220010                    | Li<br>96,00<br>120,00<br>Jäta Sa | Vah          | KOKKU           | ·                                                                                                    | 80,00<br>96,00     |          |
| Kolmn<br>Valuuta                                                                                                    | Koolitus                                                                                         | Kuup.<br>11.12.20<br>4.11.20<br>M<br>Ko<br>Kokku r<br>se sumr            | MK %<br>ookku MK<br>22 12<br>22 12<br>22 12<br>22 12<br>22 12<br>22 12<br>22 12<br>22 12<br>22 12<br>22 12<br>22 12<br>24<br>25 12<br>26<br>26<br>26<br>26<br>26<br>26<br>26<br>26<br>26<br>26<br>26<br>26<br>26                                                                                                    | 100,0<br>80,00<br>ksja<br>4<br>4<br> | Ma<br>Lisan<br>Koolit<br>105<br>105<br>105<br>105<br>96,00<br>96,00<br>96,00                   | aks2<br>naks<br>testb: INF3 f<br>:atav<br>testb: INF3 n<br>Makse kuup<br>Rea nr<br>Maksja _<br>Arve nr           | KM<br>Baas 1<br>maksed: S<br>Tüüp<br>ETTEMA<br>IPVc<br>nakse: Vaa<br>01.12.20<br>0 | 16,00<br>96,00<br>Sirvi<br>Q Otsi<br>Liik 1<br>KS<br>Ata<br>Koosta ↓<br>22<br>124<br>220010 | Li<br>96,00<br>120,00<br>Jäta Sa | Vah          | KOKKU           | ·                                                                                                    | 80,00<br>96,00     |          |
| Kolmn<br>Valuuta<br>22<br>Joool                                                                                                    | Koolitus<br>Koolitus                                                                             | Kuup.<br>11.12.20<br>4.11.20<br>M<br>Ko<br>Kokku r<br>se sumr<br>se sumr | MK %<br>ookku MK<br>22 12<br>22 12<br>22 12<br>22 12<br>22 12<br>22 12<br>22 12<br>22 12<br>22 12<br>22 12<br>22 12<br>24<br>25 12<br>26<br>26<br>26<br>26<br>26<br>26<br>26<br>26<br>26<br>26<br>26<br>26<br>26                                                                                                    | 100,0<br>80,00<br>ksja<br>4<br>4<br> | Ma<br>Lisan<br>Koolit<br>105<br>105<br>105<br>105<br>96,00<br>96,00<br>96,00                   | aks2<br>naks<br>testb: INF3 n<br>atav<br>testb: INF3 n<br>Makse kuup<br>Rea nr<br>Maksja _<br>Arve nr            | KM<br>Baas 1<br>Tüüp<br>ETTEMA<br>IPVc<br>nakse: Vaa<br>01.12.20<br>0              | 16,00<br>96,00<br>Sirvi<br>Q Otsi<br>Liik 1<br>KS<br>Ata<br>Koosta ~                        | Li<br>96,00<br>120,00<br>Jäta Sa | Vah          | ta              | ·                                                                                                    | 80,00<br>96,00     |          |

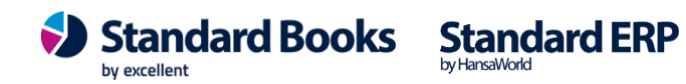

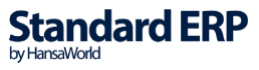

### 5. Aruanne INF3

Moodul Müügiarved > Aruanded > INF3

|                 |                                                 |                 | Käivit |
|-----------------|-------------------------------------------------|-----------------|--------|
| Periood         | 01.01.2023:31                                   | 12.2023 🔎       |        |
| Koolitatav isik |                                                 |                 |        |
|                 | Esitus                                          |                 |        |
|                 | <ul> <li>Kokkuvõte</li> <li>Detailne</li> </ul> |                 |        |
| Meedia          |                                                 |                 |        |
| O Ekraanile     |                                                 | O Pdf           |        |
| O Printeriss    | e                                               | O Pdf ja E-mail |        |
| G Faili         |                                                 | Excel           |        |
|                 |                                                 |                 | 9      |
| O Vertikaal     | 10                                              |                 |        |
| Horisonta       | alne                                            |                 |        |

Määramisakna valikud:

Periood – aruande periood (lubatud periood on aasta);

Koolitatav isik - võimalus avada aruanne konkreetse koolitatava isiku kohta;

<u>Esitus</u>

Kokkuvõte – summeeritakse tasutud arvete summad koolituse liikide lõikes;

Detailne – aruanne esitatakse iga laekunud summa kohta eraldi.

#### Aruande kuva

Kokkuvõtva vaate korral kuvatakse INF3 aruanne Maksja/Koolitatav/Koolituse liik lõikes:

| • • •                    |                  |                            | üld demo: INF3 aruanne |        |                   |                                            |                                    |
|--------------------------|------------------|----------------------------|------------------------|--------|-------------------|--------------------------------------------|------------------------------------|
| * · 🔒 🥔                  |                  |                            |                        |        |                   | (                                          | Q Otsi                             |
| INF3 aruanne<br>üld demo |                  |                            |                        |        | Standard Books by | Excellent, trükitud: 0<br>Periood 01.01.20 | 6.08.2019 12:31<br>19 : 31.12.2019 |
| Maksja isikukood         | Maksja nimi      | Koolitatav isiku isikukood | Koolitatava isiku nimi | Liik 1 | Liik 2            | Liik 3                                     | Kokku                              |
| 1234123421               | Mari Maasikas    | 21234567890                | Eesnimi Perenimi       | 150,00 |                   | 10.00                                      | 150,00                             |
| 232323232323             | Rainer Toomingas | 2323232323                 | Rainer Toomingas       | 150,00 |                   | 49,00                                      | 49,00                              |

Detailse vaate korral kuvatakse lisaks ka Arve nr ja Laekumise nr:

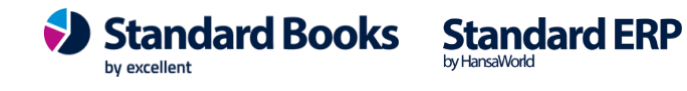

|                          |                  |                              | üld demo: INF3 aruanne |                  |                  |                                               |                                     |
|--------------------------|------------------|------------------------------|------------------------|------------------|------------------|-----------------------------------------------|-------------------------------------|
| 🌣 × 🔒 🧷                  |                  |                              |                        |                  |                  |                                               | Q Otsi                              |
| INF3 aruanne<br>üld demo |                  |                              |                        |                  | Standard Books t | oy Excellent, trükitud: 0<br>Periood 01.01.20 | 6.08.2019 12:35<br>019 : 31.12.2019 |
| Maksja isikukood         | Maksja nimi      | Koolitatav isiku isikukood   | Koolitatava isiku nimi | Liik 1           | Liik 2           | Liik 3                                        | Kokku                               |
| 1234123421<br>Arve nr.   | Mari Maasikas    | 21234567890<br>Laekumine nr. | Eesnimi Perenimi       |                  |                  |                                               |                                     |
| 190348                   | INF3 arve        | <u>190039</u>                | INF3 makse<br>Kokku    | 150,00<br>150,00 |                  |                                               | 150,00<br>150,00                    |
| 37710100020<br>Arve nr.  | Kaspar Kuusk     | 21234567890<br>Laekumine nr. | Eesnimi Perenimi       |                  |                  |                                               |                                     |
| 190349                   | INF3 arve        | 190039                       | INF3 makse<br>Kokku    | 150,00<br>150,00 |                  | 49,00<br>49,00                                | 199,00<br>199,00                    |
| 2323232323<br>Arve nr.   | Rainer Toomingas | 2323232323<br>Laekumine nr.  | Rainer Toomingas       |                  |                  |                                               |                                     |
| <u>190350</u>            | INF3 arve        | <u>190039</u>                | INF3 makse<br>Kokku    |                  |                  | 49,00<br>49,00                                | 49,00<br>49,00                      |

### 6. Deklaratsiooni INF3 eksport programmist

INF3 deklaratsiooni on võimalik programmist välja eksportida ning EMTA keskkonda üles laadida. Seda saad teha moodulis Müügiarved > Funktsioonid > Ekspordid > INF3.

|                               | Käivita |
|-------------------------------|---------|
| Periood 01.01.2023:31.12.2023 |         |

Määramisakna valikud:

Määramisaknas vali aasta, mille kohta soovid deklaratsiooni programmist eksportida.

Avaneb "Save As" aken, kus tuleb failile panna nimi, näiteks "inf3.xml". NB! Veendu, et määrad faili laiendiks .xml

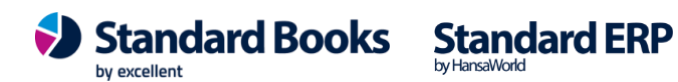

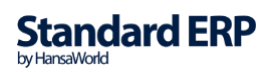